# 在SPA122模擬電話介面卡上新增埠轉發

# 目標

埠轉發設定網路上的公共服務,例如Web伺服器、FTP伺服器、電子郵件伺服器或其他專用的 Internet應用程式。它允許通過Internet訪問在專用網路中遠端連線的某些網路應用。它使用外 部埠和內部埠轉發資料。管理員可以使用此功能在專用LAN中運行公共HTTP伺服器。本文的 目的是解釋如何在SPA122電話介面卡上手動配置埠轉發。

### 適用裝置

·SPA122類比電話配接器

# 軟體版本

·v1.1.0

#### 連線埠轉送

步驟1.登入到Web配置實用程式,然後選擇**Network Setup > Application > Port Forwarding**。 將開啟*埠轉發*頁面。

| Port Forwarding         |      |        |             |
|-------------------------|------|--------|-------------|
| Add Entry               |      |        |             |
| List of Port Forwarding |      |        |             |
| Number                  | Туре | Status | Application |
|                         |      |        |             |
| Port Forwarding Details |      |        |             |
| Name                    |      |        | Value       |
|                         |      |        |             |
|                         |      |        |             |

| Port Forwarding Add Entry    |      |        |             |
|------------------------------|------|--------|-------------|
| List of Port Forwarding      |      |        |             |
| Number                       | Туре | Status | Application |
|                              |      |        |             |
|                              |      |        |             |
| Port Forwarding Details      |      |        |             |
| Port Forwarding Details Name |      |        | Value       |
| Port Forwarding Details Name |      |        | Value       |

步驟2.按一下Add Entry新增埠轉發的新條目。

附註: 埠轉發有兩種型別: 單埠轉發和埠範圍轉發。

#### 單埠轉發

| Manually Adding Port Forwarding |                          |  |
|---------------------------------|--------------------------|--|
| Port Forwarding Type:           | Single Port Forwarding 💌 |  |
| Application Name:               | Add a new name 💌         |  |
| Enter a Name:                   |                          |  |
| External Port:                  | 0 Internal Port: 0       |  |
| Protocol:                       | TCP                      |  |
| IP Address:                     | 0.0.0.0                  |  |
| Enabled:                        |                          |  |

步驟1.從Port Forwarding Type下拉選單中選擇**Single Port Forwarding**。單埠轉發將上指定埠的流量轉發到LAN中目標伺服器上的相同或備用埠。

| Manually Adding Port Forwarding |                          |
|---------------------------------|--------------------------|
| Port Forwarding Type:           | Single Port Forwarding 💌 |
| Application Name:               | Add a new name 💌         |
| Enter a Name:                   |                          |
| External Port:                  | 0 Internal Port: 0       |
| Protocol:                       | TCP                      |
| IP Address:                     | 0.0.0.0                  |
| Enabled:                        |                          |

步驟2.從「應用程式名稱」下拉選單中選擇標準應用程式。標準應用包括FTP、Telnet、SMTP、DNS、TFTP、Finger、HTTP、POP3、NNTP和SNMP。

**附註**:從下拉選單中選擇Add a new name以輸入不在清單中的應用程式。然後,輸入新應用 程式的名稱。如果管理員選擇標準應用程式,則輸入名稱、外部埠、內部埠和協定等欄位是預 先確定的。

節省時間:如果管理員在步驟2中選擇了標準應用程式,請轉至步驟6。

| Manually Adding Port Forwarding |                          |
|---------------------------------|--------------------------|
| Port Forwarding Type:           | Single Port Forwarding 💌 |
| Application Name:               | Add a new name 💌         |
| Enter a Name:                   | Test1                    |
| External Port:                  | 0 Internal Port: 0       |
| Protocol:                       | TCP                      |
| IP Address:                     | 0.0.0.0                  |
| Enabled:                        |                          |

步驟3.在「輸入名稱」欄位中輸入Internet應用程式的名稱。

| Manually Adding Port Forwarding |                        |
|---------------------------------|------------------------|
| Port Forwarding Type:           | Single Port Forwarding |
| Application Name:               | Add a new name 💌       |
| Enter a Name:                   | Test1                  |
| External Port:                  | 10 Internal Port: 10   |
| Protocol:                       | TCP                    |
| IP Address:                     | 0.0.0.0                |
| Enabled:                        |                        |

步驟4.在「內部埠」欄位中輸入要轉發的內部埠,並在「外部埠」欄位中輸入要轉發的埠。

| Manually Adding Port Forwarding |  |
|---------------------------------|--|
| Single Port Forwarding 💌        |  |
| Add a new name 💌                |  |
| Test1                           |  |
| 10 Internal Port: 10            |  |
| TCP and UDP 💌                   |  |
| 0.0.0.0                         |  |
|                                 |  |
|                                 |  |

步驟5. Protocol欄位表示埠用於傳送和接收資料的協定。從Protocol下拉選單中選擇相應的協定。可能的選項包括TCP、UDP或TCP和UDP。

| Manually Adding Port Forwarding |                          |
|---------------------------------|--------------------------|
| Port Forwarding Type:           | Single Port Forwarding 💌 |
| Application Name:               | Add a new name 💌         |
| Enter a Name:                   | Test1                    |
| External Port:                  | 10 Internal Port: 10     |
| Protocol:                       | TCP and UDP 💌            |
| IP Address:                     | 192 . 168 . 1 10         |
| Enabled:                        |                          |

步驟6.在「IP地址」欄位中輸入伺服器的靜態IP地址。

| Manually Adding Port Forwarding |                          |
|---------------------------------|--------------------------|
| Port Forwarding Type:           | Single Port Forwarding 💌 |
| Application Name:               | Add a new name 💌         |
| Enter a Name:                   | Test1                    |
| External Port:                  | 10 Internal Port: 10     |
| Protocol:                       | TCP and UDP 💌            |
| IP Address:                     | 192 . 168 . 1 10         |
| Enabled:                        |                          |

步驟7.選中Enabled覈取方塊以啟用定義的應用程式。

步驟8.按一下「Submit」。配置更改並更新裝置。

#### 連線埠範圍轉送

| Manually Adding Port Forwarding |                         |
|---------------------------------|-------------------------|
| Port Forwarding Type:           | Port Range Forwarding 💌 |
| Enter a Name:                   |                         |
| Start - End Port:               | 0 to: 0                 |
| Protocol:                       | TCP                     |
| IP Address:                     | 0.0.0.0                 |
| Enabled:                        |                         |

步驟1.從Port Forwarding下拉選單中選擇**Port Range Forwarding**。連線埠範圍轉送將流量從 一定範圍的連線埠轉送到LAN中目標伺服器上的相同連線埠。

| Manually Adding Port Forwarding |                         |
|---------------------------------|-------------------------|
| Port Forwarding Type:           | Port Range Forwarding 💌 |
| Enter a Name:                   | SMTP                    |
| Start - End Port:               | 0 to: 0                 |
| Protocol:                       | TCP                     |
| IP Address:                     | 0.0.0.0                 |
| Enabled:                        |                         |

#### 步驟2.在「輸入名稱」欄位中輸入Internet應用程式的名稱。

| Manually Adding Port F | orwarding             |
|------------------------|-----------------------|
| Port Forwarding Type:  | Port Range Forwarding |
| Enter a Name:          | SMTP                  |
| Start - End Port:      | 25 to: 25             |
| Protocol:              | TCP                   |
| IP Address:            | 0.0.0.0               |
| Enabled:               |                       |

步驟3.在「開始 — 結束埠」欄位中輸入伺服器或Internet應用程式使用的開始和結束埠號。

| Manually Adding Port Forwarding |                         |
|---------------------------------|-------------------------|
| Port Forwarding Type:           | Port Range Forwarding 💌 |
| Enter a Name:                   | SMTP                    |
| Start - End Port:               | 25 to: 25               |
| Protocol:                       | TCP and UDP 💌           |
| IP Address:                     | 0.0.0.0                 |
| Enabled:                        |                         |

步驟4. Protocol欄位表示埠用於傳送和接收資料的協定。從Protocol下拉選單中選擇相應的協定。可能的選項包括TCP、UDP或TCP和UDP。

| Manually Adding Port Forwarding |                         |
|---------------------------------|-------------------------|
| Port Forwarding Type:           | Port Range Forwarding 💌 |
| Enter a Name:                   | SMTP                    |
| Start - End Port:               | 25 to: 25               |
| Protocol:                       | TCP and UDP 💌           |
| IP Address:                     | 192 . 168 . 1 . 150     |
| Enabled:                        |                         |

步驟5.在「IP地址」欄位中輸入伺服器的靜態IP地址。

| Manually Adding Port Forwarding |                       |
|---------------------------------|-----------------------|
| Port Forwarding Type:           | Port Range Forwarding |
| Enter a Name:                   | SMTP                  |
| Start - End Port:               | 25 to: 25             |
| Protocol:                       | TCP and UDP 💌         |
| IP Address:                     | 192 . 168 . 1 . 150   |
| Enabled:                        |                       |

步驟6.選中Enabled覈取方塊以啟用定義的應用程式。

步驟7. 按一下「Submit」。配置更改並更新裝置。